# Anleitung für die Eingabe des Berechtigungscodes auf Veritas.at (mit österreichischer Schulkennzahl)

**Schritt 1**: Klicken Sie auf den Link "Mein Veritas" rechts oben auf <u>www.veritas.at</u>. So gelangen Sie zu Ihrer Startseite in "Mein Veritas".

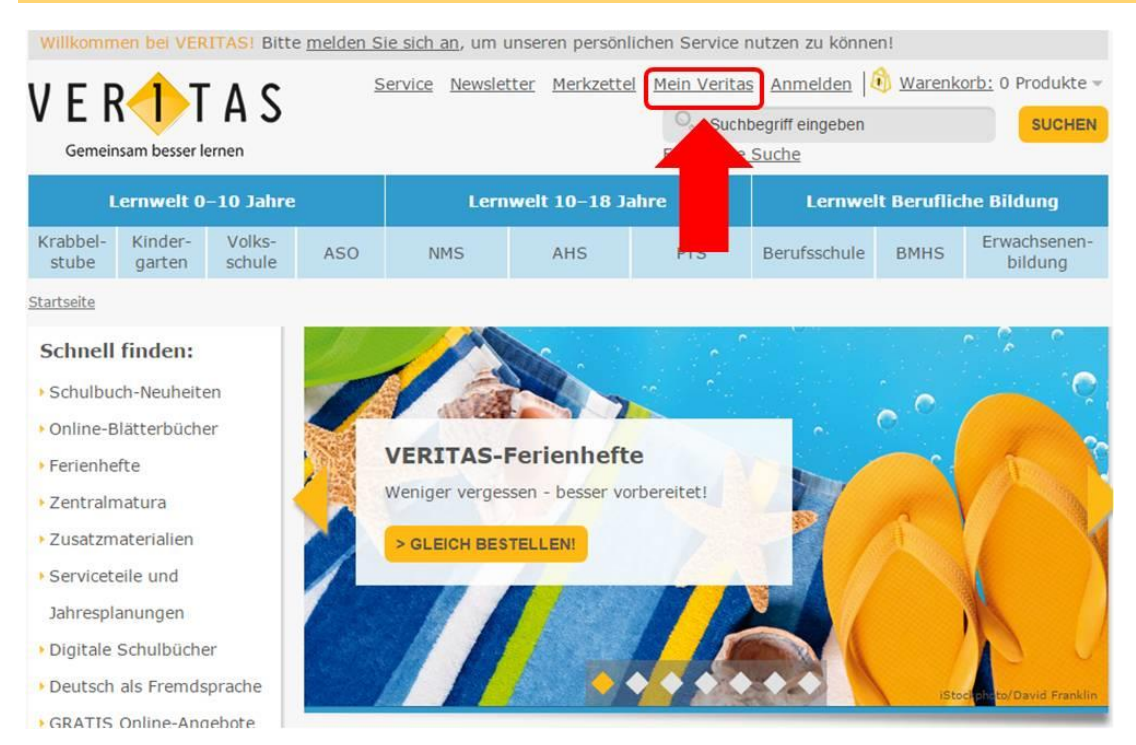

### Schritt 2: Melden Sie sich mit Ihrem Benutzernamen und Ihrem Passwort an.

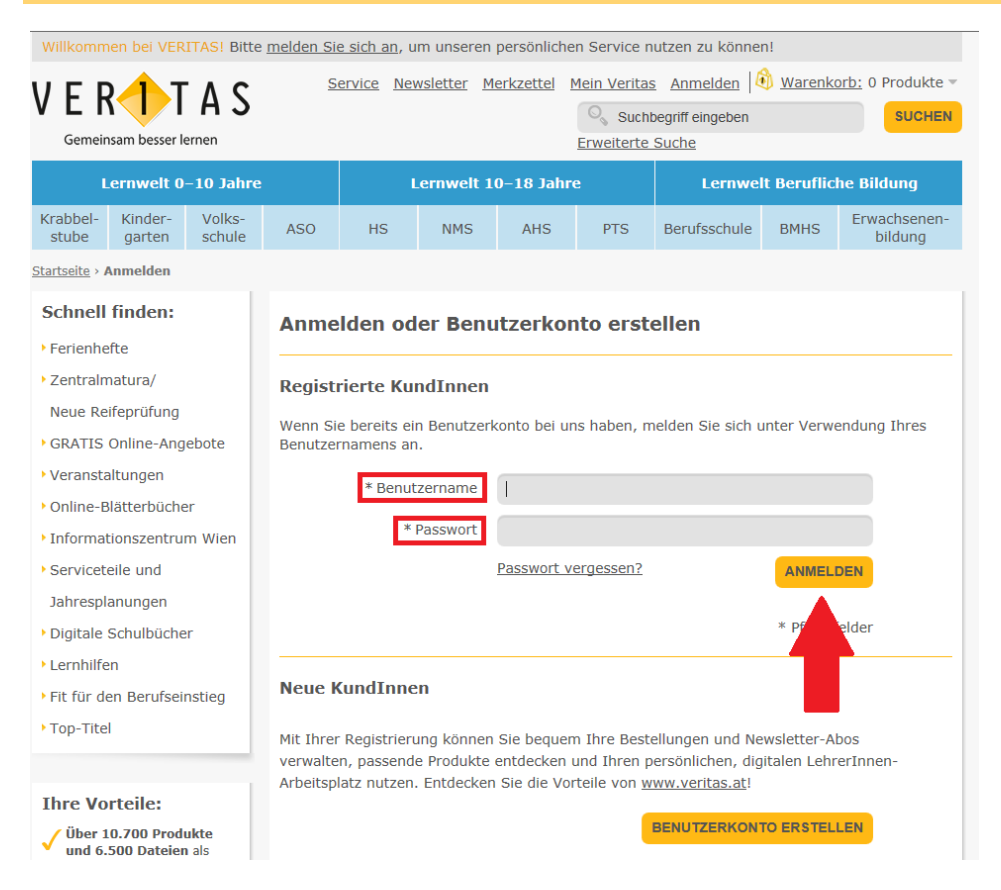

## **Schritt 3:** Für die Eingabe des Berechtigungscodes gehen Sie zu der Eingabe-Seite "Berufliche Daten"

| Lernwelt 0–10 Jahre                                                                                                    |                                                                                                    |                  |                                      | Lernwelt 10–18 Jahre                                                                 |                                                                        |                                                     | Lernwelt Berufliche Bildung                           |                                    |                                                 |
|----------------------------------------------------------------------------------------------------|----------------------------------------------------------------------------------------------------|------------------|--------------------------------------|--------------------------------------------------------------------------------------|------------------------------------------------------------------------|-----------------------------------------------------|-------------------------------------------------------|------------------------------------|-------------------------------------------------|
| Krabbel-<br>stube                                                                                                    | Kinder-<br>garten                                                                                                    | Volks-<br>schule | ASO                                  | NMS                                                                                  | AHS                                                                    | PTS                                                 | Berufsschule                                          | BMHS                               | Erwachsenen<br>bildung                          |
| <u>tartseite</u> > I                                                                                                    | Meine Startse                                                                                                    | ite              |                                      |                                                                                      |                                                                        |                                                     |                                                       |                                    |                                                 |
| Mein Ve                                                                                                    | eritas                                                                                                    |                  | Meine                                | Startseit                                                                            | 2                                                                      |                                                     |                                                       |                                    |                                                 |
| Meine S                                                                                                    | tartseite                                                                                                    | _                | Pienie                               | Julisen                                                                              |                                                                        |                                                     |                                                       |                                    |                                                 |
| • Meine B                                                                                                    | enutzerdater                                                                                                    | n                | -                                    |                                                                                      |                                                                        |                                                     |                                                       |                                    |                                                 |
| ▶ Kundengruppen Ha                                                                                                    |                                                                                                    | Hallo M          | Hallo Melanie Muster!                |                                                                                      |                                                                        |                                                     |                                                       |                                    |                                                 |
|                                                                                                    |                                                                                                    |                  |                                      |                                                                                      |                                                                        |                                                     |                                                       |                                    |                                                 |
| Person                                                                                                    | liche Daten                                                                                                    |                  | 1                                    | a Startsaita" k                                                                      | rönnen Cie Ihre                                                        | aktuellen Kon                                       | toaktivitäten cel                                     | hen und Ih                         | ro                                              |
| ▶ Persón<br>▶ Berufli                                                                                                    | liche Daten<br>iche Daten                                                                                               |                  | 1                                    | e Startseite" k<br>mationen akt                                                      | önnen Sie Ihre<br>ualisieren, Wäh                                      | aktuellen Kon<br>Ien Sie den en                     | toaktivitäten seł<br>tsprechenden Li                  | hen und Ih<br>nk. um Inf           | ire<br>formationen zu                           |
| <ul> <li>Persön</li> <li>Berufli</li> <li>Mein Ad</li> </ul>                                                                                                    | liche Daten<br>iche Daten<br>Iressbuch                                                                                  |                  | sehen oc                             | e Startseite" k<br>rmationen akt<br>ler zu aktualisie                                | önnen Sie Ihre<br>ualisieren. Wäh<br>eren.                             | aktuellen Kon<br>Ilen Sie den en                    | toaktivitäten seł<br>tsprechenden Li                  | hen und Ih<br>nk, um Inf           | ire<br>formationen zu                           |
| <ul> <li>Persön</li> <li>Berufli</li> <li>Mein Ad</li> <li>Meine B</li> </ul>                                                                                                    | liche Daten<br>iche Daten<br>Iressbuch<br>sestellungen                                                                  |                  | sehen oc                             | e Startseite" k<br>rmationen akt<br>ler zu aktualisie                                | können Sie Ihre<br>ualisieren. Wäh<br>eren.                            | e aktuellen Kon<br>Ilen Sie den en                  | toaktivitäten seł<br>tsprechenden Li                  | hen und Ih<br>nk, um Inf           | ire<br>formationen zu                           |
| <ul> <li>Persön</li> <li>Berufli</li> <li>Mein Ad</li> <li>Meine B</li> <li>Meine Mein Mein</li> </ul>                                                                                                    | liche Daten<br>iche Daten<br>Iressbuch<br>sestellungen<br>erkzettel                                                     |                  | sehen oc                             | e Startseite" k<br>mationen akt<br>ler zu aktualisie                                 | können Sie Ihre<br>ualisieren. Wäh<br>eren.                            | e aktuellen Kon<br>ilen Sie den en                  | toaktivitäten seł<br>tsprechenden Li                  | nen und Ih<br>ink, um Inf          | ire<br>formationen zu                           |
| <ul> <li>Person</li> <li>Berufli</li> <li>Mein Ad</li> <li>Meine B</li> <li>Mein Mein</li> <li>Mein Mein</li> </ul>                                                                                                  | liche Daten<br>Iressbuch<br>sestellungen<br>erkzettel<br>gitaler Arbeit                                                 | splatz           | sehen oc                             | e Startseite" k<br>rmationen akt<br>ler zu aktualisie                                | können Sie Ihre<br>ualisieren. Wäh<br>eren.                            | aktuellen Kon<br>Ilen Sie den en                    | toaktivitäten seł<br>tsprechenden Li                  | hen und Ih<br>ink, um Inf          | ire<br>formationen zu                           |
| <ul> <li>&gt; Berufli</li> <li>&gt; Mein Ad</li> <li>&gt; Meine B</li> <li>&gt; Mein Mein</li> <li>&gt; Mein dig</li> <li>&gt; Mein dig</li> <li>&gt; Meine V</li> </ul>                                             | liche Daten<br>iche Daten<br>Iressbuch<br>sestellungen<br>erkzettel<br>gitaler Arbeit<br>reranstaltung                  |                  | sehen oc<br>Kontoi                   | e Startseite" k<br>mationen akt<br>ler zu aktualisie<br>nformatione                  | können Sie Ihre<br>ualisieren. Wäh<br>rren.                            | aktuellen Kon<br>Ilen Sie den en                    | toaktivitäten seł<br>tsprechenden Li                  | hen und Ih<br>nk, um Ini           | ire<br>formationen zu                           |
| <ul> <li>&gt; Person</li> <li>&gt; Berufli</li> <li>&gt; Mein Ad</li> <li>&gt; Meine B</li> <li>&gt; Mein Mein</li> <li>&gt; Mein Mein</li> <li>&gt; Mein dig</li> <li>&gt; Meine V</li> <li>&gt; Meine N</li> </ul> | diche Daten<br>iche Daten<br>Iressbuch<br>sestellungen<br>erkzettel<br>gitaler Arbeit<br>'eranstaltung<br>lewsletter-Ab | splatz<br>gen    | sehen oc<br><b>Kontoi</b><br>Meine E | e Startseite" k<br>mationen akt<br>Jer zu aktualisie<br>nformatione<br>Benutzerdater | können Sie Ihre<br>ualisieren. Wäh<br>eren.<br>En <u>&gt; Bearbeit</u> | e aktuellen Kon<br>Ilen Sie den en<br><u>en</u> Mei | toaktivitäten seł<br>tsprechenden Li<br>ne Newsletter | hen und Ih<br>ink, um Inf<br>-Abos | ire<br>formationen zu<br><u>&gt; Bearbeiten</u> |

**Schritt 4:** Geben Sie bei Ihrer angegebenen Schule den VERITAS-Berechtigungscode ein, den Sie von Ihrer Direktion erhalten haben.

| Meine Benutzerdate     | en                                                                                                    |                           |
|------------------------|----------------------------------------------------------------------------------------------------|---------------------------|
| Berufliche Daten       |                                                                                                    | 1                         |
| Österreichische Schule | mit Schulkennzahl                                                                                                    | Fine neue Schule          |
| Schulkennzahl          |                                                                                                    | hinzufügen                |
| Berechtigungscode      | SCHULE HINZUFÜGEN                                                                                                    |                           |
|                        | Ihre Schuldaten haben wir auf Basis Ihrer Schulkennzahl<br>ermittelt. Falls wir Daten ändern sollen, schicken Sie bitte eine<br>E-Mail an <u>kundenberatung@veritas.at</u> . |                           |
| Name der Schule        | VWS-Testschule NMS                                                                                                    | <u>٦</u>                  |
| Straße und Hausnummer  | Hafenstraße 2 a                                                                                                    |                           |
| Postleitzahl           | 4020                                                                                                    |                           |
| Ort                    | Linz                                                                                                    | Eingababaiainar           |
| Land                   | Österreich                                                                                                    | <u>bestehenden</u> Schule |
| Schulkennzahl          | 999992                                                                                                    | <u></u>                   |
| Berechtigungscode      |                                                                                                    |                           |
|                        | Schulzuordnung löschen                                                                                                    |                           |
| Stammschule            | ۲                                                                                                    |                           |

#### Schritt 5: Allfällige alte Schulzuordnungen bitte löschen.

# Meine Benutzerdaten **Berufliche Daten** Österreichische Schule mit Schulkennzahl Schulkennzahl Berechtigungscode SCHULE HINZUFÜGEN 0 Ihre Schuldaten haben wir auf Basis Ihrer Schulkennzahl ermittelt. Falls wir Daten ändern sollen, schicken Sie bitte eine E-Mail an kundenberatung@veritas.at. Name der Schule VWS-Testschule NMS Straße und Hausnummer Hafenstraße 2 a Postleitzahl 4020 Ort Linz Land Österreich Schulkennzahl 999992 Berechtigungscode CODE HINZUFÜGEN Schulzuordnung löschen Stammschule ۲

#### Vielen Dank für das Aktualisieren Ihrer Daten!

Damit können wir Sie auch in diesem Schuljahr wieder mit dem bestmöglichen VERITAS-Service in Ihrer Arbeit unterstützen.